# Ergänzung zur Bedienungsanleitung CL8700

### 1. Sprechende Tastatur

Menü  $\rightarrow$  Einstellungen  $\rightarrow$  OK ((linke Taste oberhalb der Anruftaste)  $\rightarrow$  7 Profile  $\rightarrow$  OK  $\rightarrow$  Normal  $\rightarrow$  Einstell (Taste links unter Display)  $\rightarrow$  4 Andere Warntöne  $\rightarrow$  Anwahl (linke Taste oberhalb der Anruftaste)  $\rightarrow$  Pfeil nach unten bis Wählton  $\rightarrow$  Anwahl  $\rightarrow$  Stimmlich  $\rightarrow$  OK  $\rightarrow$  Fertig

## 2. Sprachansage bei eingehendem Anruf

#### Erster Schritt:

Menü → Multimedia → OK → 7 Aufnahmegerät → OK → Option (linke Taste oberhalb der Anruftaste) → Aufnahme starten **(Achtung: Aufnahmegerät läuft sofort)** → Name aufsprechen → mit Stopp beenden (rechte Taste oberhalb der Auflegetaste) → es erscheint "Gespeichert" und in der Mitte kleingeschrieben der automatisch erstellte Dateiname (z. B. REC\_0000001.mp3) → Option → Hörprobe zur Kontrolle → OK → Option → Liste gespeicherter Dateien → OK → Nun sehen Sie die neue Aufnahme z. B. REC\_0000001.mp3 (mit Dateigröße) → Option → Bearb. → OK → Umbenennen → OK → Löschen (rechte Taste oberhalb der Auflegetaste) → Namen eingeben → OK

#### Zweiter Schritt:

Menü → Tel-Buch → OK → Verzeichnis → OK → Wählen Sie den gewünschten Namen bzw. Eintrag aus → OK-Taste (mittig oberhalb der Tastatur) → erneut OK-Taste **Beachten Sie hier: der Eintrag muss im Telefonbuch gespeichert sein**, **nicht auf der SIM-Karte** → scrollen bis "Voreingestellter Klingelton" → OK-Taste → Aus Klangdateien auswählen → OK (linke Taste oberhalb der Anruftaste) → Audiodatei für diesen Namen auswählen → Anwahl oder OK-Taste → Sichern (linke Taste oberhalb der Anruftaste) → zurück (rechte Taste oberhalb der Auflegetaste)

### 3. Aktivierung der Freisprechanlage

Während des Gesprächs Taste oberhalb der Auflegetaste drücken (rechts unten im Display steht "Freisprech").